## How to change a EDD file from "zip" to "piz"?

It is a nice that you check your EDD using the EDP and Region 2 EDD format. We use the Sign and Submit process in EQuIS and save the EDD as "Date.EPAprogramID.EPARegion2.zip".

For example:

Name

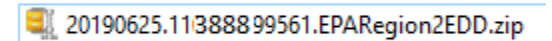

Then, right click to the file name and click on "Rename"

 $\sim$ 

| Name         |   |                            |   |
|--------------|---|----------------------------|---|
| 20190625.110 |   | Open with WinZip           |   |
|              |   | Print file list            |   |
|              | Ð | Scan with Windows Defender |   |
|              | È | Share                      |   |
|              |   | Open with                  | > |
|              | ۵ | Scan for threats           |   |
|              |   | Always available offline   |   |
|              |   | Restore previous versions  |   |
|              |   | Send to                    | > |
|              |   | Cut                        |   |
|              |   | Сору                       |   |
|              |   | Create shortcut            |   |
|              |   | Delete                     |   |
|              |   | Rename                     |   |
|              |   | Properties                 |   |

 $\sim$ 

The file name part is selected

Name

20190625.11 388299561.EPARegion2EDD.zip

But we want to change the "zip" word, so we need to select the word "zip", which will look like the following:

| Name                                     |   |
|------------------------------------------|---|
| acia 20190625.11 388299561.EPARegion2EDD | 1 |

Now you can type the word "piz" and the file extension will change. You will receive a message telling you that your file may not be working if you change the file extension to "piz". You can click "OK" and then your file should look like the following:

Name

20190625.11388299561.EPARegion2EDD.piz

After you renamed the file you can send the "piz" EDD file to

~

Region2\_equisedd@epa.gov

Reminder: you can always change the file extension back to "zip".